# **DICOM Patient Import**

In order to begin planning in the decimal ElectronRT App you must first have patient imaging captured and structure geometries defined. This information is brought in the ElectronRT App by importing DICOM CT and Structure Set files.

Note: DICOM patient import will be disabled until the organization configuration has been completed.

## **Default Import Directory**

The default import directory can be set in the app settings by navigating to View  $\rightarrow$  Settings. This directory will always be the default directory when importing a patient. Users can then further refine the import folder as needed starting from this default level.

## **Importing a New Patient**

If you have a set of Ct Images and structures you can import them directly into a new patient through the "Import Patients" menu.

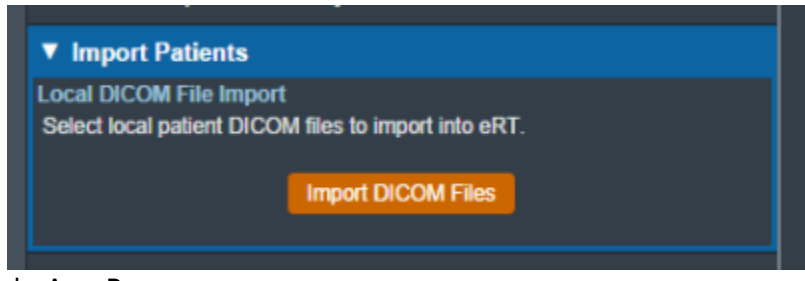

Fig. 1: Import in the Main App Page

Selecting the "Import New Patient" option will open the Importing UI.

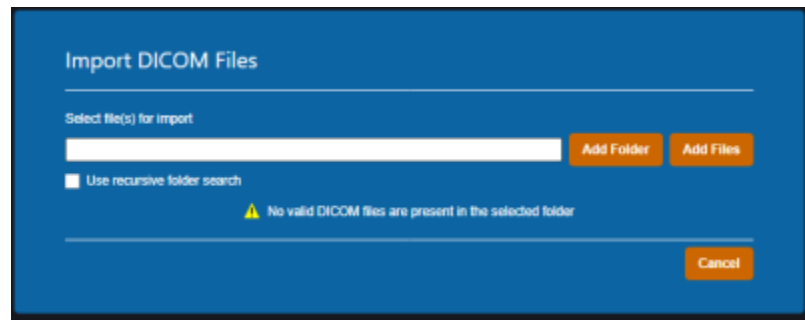

### Fig. 2: Import Directory Input

1/6

Here you may either browse your computer or copy the path to the folder that contains the CT images and structures you wish to import.

Then the import will process:

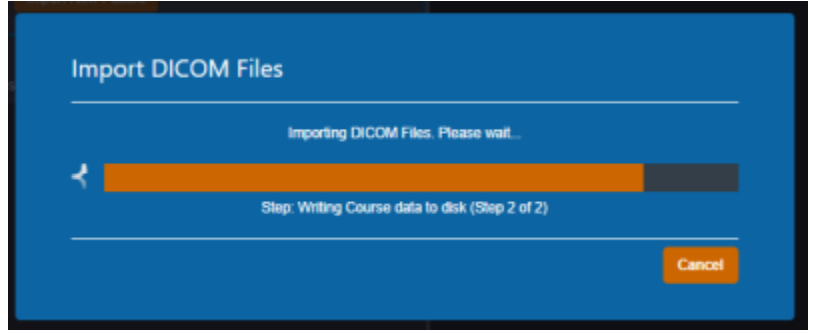

Fig. 4: Import Loading screen

If there are no Errors while importing you will be taken to a confirmation page for your import.

| Patient: ECT Nose             |  |
|-------------------------------|--|
| MRN: Nose                     |  |
| - POL_2<br>- POL_3<br>- POL_4 |  |
| - LI Parolid                  |  |

### Fig. 5: Import Finalized

If there are errors please refer to the Common Errors section below.

## **Common Errors**

## **Missing/Undefined External Structure**

If the imported DICOM Structure Set does not have a structure flagged as *RT ROI Interpreted Type* (3006,00A4) EXTERNAL you will be directed to specify the external patient structure before the import resumes. The patient external structure must be set to the defining boundary of the patient's outer surface, and not a rind skin structure.

Note: You will be warned if the selected external structure is not the structure with the largest volume. This is to prevent incorrect structure selection (e.g.: when a 'External' and 'Skin' structure both exist, and the 'Skin' structure is a rind. If the user selects the 'Skin' structure the warning will state the 'External' structure has a larger volume, since that's the correct representation of the patient structure.

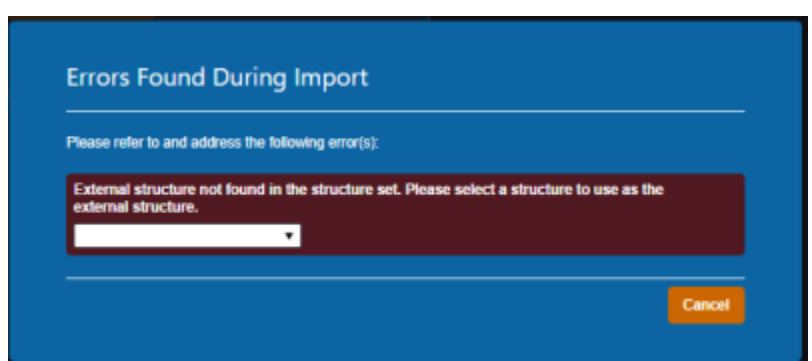

#### Fig. 6: Missing External Error

The drop down menu will have a list of the structures in the imported set. You will be able to select one as the external for this course then confirm your choice by pressing "Set External"

| Nease refer to and a | ddress the following error(s):                            |               |
|----------------------|-----------------------------------------------------------|---------------|
| External structures  | ad found in the structure set Dieses select a structure   | to use as the |
| external structure.  | tor found in the structure set. Please select a structure | to use as the |
| External             | Set External                                              |               |

Fig. 7: Set External Dialog

## **Structures Skipped During Import**

Structures can be skipped during Structure Set import if the structures meet the following criteria:

• Non closed planar (e.g.: points or structures where slices are not correctly closed)

Structures that are skipped will be denoted at the end of the DICOM import as shown in figure 8.

| Papent: : | ECT Nose |  |  |
|-----------|----------|--|--|
| MRN:      | Nose     |  |  |
| - POL_3   |          |  |  |
| POL 4     |          |  |  |

Fig. 8: Import Finalized

## **Importing an Existing Patient**

If the files you have selected to import coincide with the MRN of a patient that already exists in the app you will receive this error.

| rrors Found Dur                                                                                            | ring Import                                      |                    |
|----------------------------------------------------------------------------------------------------|--------------------------------------------------|--------------------|
|                                                                                                    | <u> </u>                                         |                    |
| lease refer to and address t                                                                               | he following error(s):                           |                    |
|                                                                                                    |                                                  |                    |
|                                                                                                    |                                                  |                    |
| Patient MRN already exists                                                                                 | s in database.                                   | tion for import    |
| Patient MRN already exist<br>Series UID found in existin                                                   | s in database.<br>Ig course. Please select an op | vtion for import.  |
| Patient MRN already exists<br>Series UID found in existin                                                  | s in database.<br>ng course. Please select an op | vition for import. |
| Patient MRN already exists<br>Series UID found in existin<br>Import To A New Course<br>Reimport Structures | s in database.<br>ng course. Please select an op | vition for import. |

#### Fig. 9: Existing Patient Error

You have three options provided to resolve the error:

- Import to a New Course
- Re-Import Structures
- Do Nothing

#### Import to a New Course

Importing to a new course will simply complete the import but instead of affecting existing courses or plans for the patient the app will create a new course for this patient using the new import.

| lease refer to and address                                                                                                    | the following error(s):              |            |          |
|----------------------------------------------------------------------------------------------------|--------------------------------------|------------|----------|
| Patient MRN already exist                                                                                                    | s in database.                       |            |          |
| Series UID found in existi                                                                                                    | ng course. Please select an option f | or import. |          |
| Import To A New Course                                                                                                    | •                                    |            |          |
| in a start of the second start of the second s | develope and will be added to a new  |            |          |
| importeu cir images anu:                                                                                                    | structure set will be added to a new | course.    | <u> </u> |

Fig. 10: Importing as a New Course

#### **Re-import Structures**

Re-Importing structures can be used if your goal is to update or add structures to your existing patient.

|                    | d address the l          | following error(s):                           |           |
|--------------------|--------------------------|-----------------------------------------------|-----------|
| Patient MRN alm    | eady exists in           | i database.                                   | rimport   |
| Reimport Struc     | a in existing a<br>tures | <ul> <li>Hease select an option to</li> </ul> | r import. |
| Errors Fou         | nd Durin                 | a Import                                      |           |
|                    |                          | gimpore                                       |           |
|                    |                          |                                               |           |
| Please refer to an | d address the l          | following error(s):                           |           |

#### Fig. 11: Re-Import Structures

After selecting this option, you will be presented with a list of the structures in the import.

For each you may select one of three options:

- **Do not Re-import**: Skips this structure for the re import.
- **Replace existing geometry**: Replaces the existing structure in the current Course with the imported one.
- **Import as new structure**: Imports the structure to the Course as a new structure while not affecting the existing one and allows the user to specify a new name for the new structure. If the structure does not exist currently it creates it as normal.

| Please refer to and address the following e                                                               | rror(s):                                |  |  |
|----------------------------------------------------------------------------------------------------|-----------------------------------------|--|--|
| Patient MRN already exists in database<br>Series UID found in existing course. Ple<br>Reimport Structures | ).<br>ease select an option for import. |  |  |
| Errors Found During Import                                                                                |                                         |  |  |
| Please refer to and address the following e                                                               | rror(s):                                |  |  |
| PTV                                                                                                    | Do Not Reimport 🔹                       |  |  |
| PTV 6840                                                                                                  | Do Not Reimport 🔹                       |  |  |
| Rt Parotid                                                                                                | Do Not Reimport 🔹                       |  |  |
| Cord                                                                                                    | Do Not Reimport 🔹                       |  |  |
| Cord+5                                                                                                    | Do Not Reimport 🔹                       |  |  |
| Ant avoid                                                                                                 | Do Not Reimport 🔹                       |  |  |
| Post avoid                                                                                                | Do Not Reimport 🔹                       |  |  |
| Rt Eye                                                                                                    | Do Not Reimport 🔹                       |  |  |
| Lt Eye                                                                                                    | Do Not Reimport 🔹                       |  |  |
| External                                                                                                  | Do Not Reimport 🔹                       |  |  |
| BOLUS 1CM                                                                                                 | Do Not Reimport                         |  |  |

## Fig. 12: Re-Importing Structure List

Once you have made your decision for each structure you must select "Re-Import Structures" to finalize your changes.

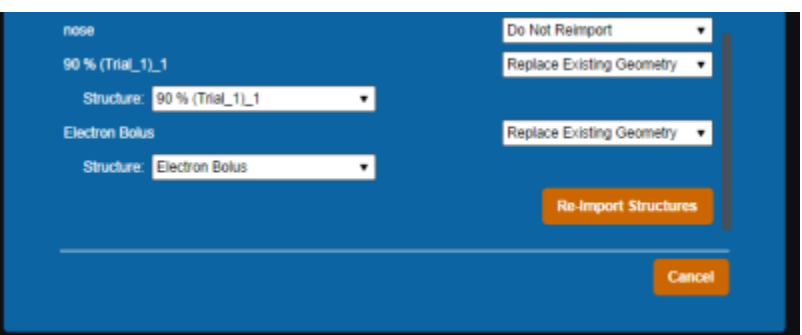

Fig. 13: Finalize Re-Import

## Do Nothing

This is the simplest action, selecting to do nothing will cancel your import and return you to the main menu.

| Please refer to and a | address the following error(s):                         |  |
|-----------------------|---------------------------------------------------------|--|
| Patient MRN alrea     | dy exists in database.                                  |  |
| Series UID found i    | in existing course. Please select an option for import. |  |
| Do Nothing            | •                                                       |  |
| ment will be cancel   | art                                                     |  |

Fig. 14: Do Nothing

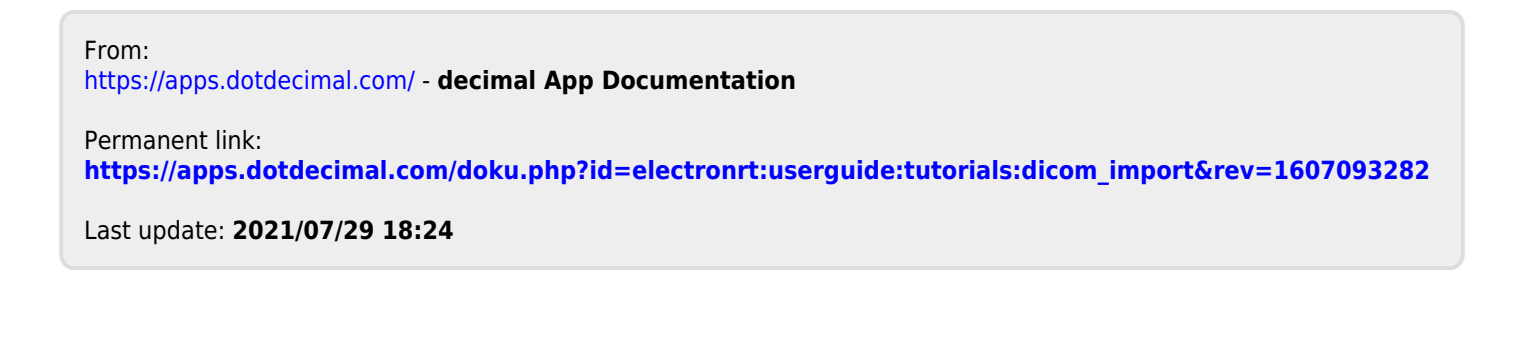